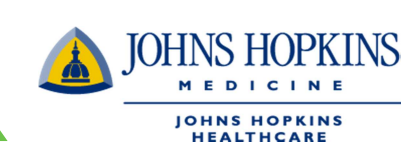

- 1. Sign in to the portal at www.jhhc.com
- 2. Select either the EHP/Priority Partners/Advantage MD portal or the US Family Health Plan portal

### Welcome to Johns Hopkins HealthCare LLC

Johns Hopkins HealthCare LLC (JHHC) provides health care services for four health plans: Pn Johns Hopkins Employer Health Programs (EHP), Johns Hopkins US Family Health Plan (USF (Advantage MD). This site provides our medical health providers with general plan information, i

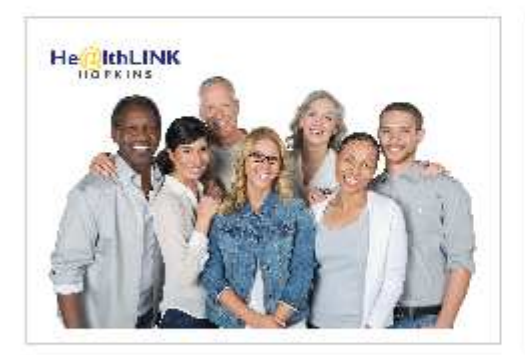

Log in to your HealthLINK account to view information on your <u>EHP/Priority</u> Partners/Advantage MD patients.

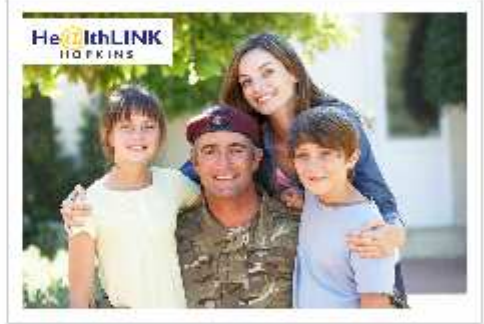

Log in to your HealthLINK account to view information on your <u>USFHP patients</u>.

### 3. Click on Office Management and select Claims

| JOHNS HOPKINS         |                                          | HOME      | MESSAGES 0       | NOVITA HARVEY ▼ | 长 log out |
|-----------------------|------------------------------------------|-----------|------------------|-----------------|-----------|
| US FAMILY HEALTH PLAN |                                          |           |                  |                 |           |
| Patient Management 🔻  | Office Management                        |           | Administration 🔻 | Referen         | ces 🔻     |
| Role Selection        | Eligibility<br>Claims<br>Referrals/Auths |           |                  |                 |           |
| Select Role           | Provider Directory                       |           |                  |                 |           |
| Select Role           | Code Lookup                              | JSFHP DAT | A - JHHC         |                 |           |
| Current Role          | Reports                                  | re - JHHC |                  |                 |           |
|                       | Document Manager                         |           |                  |                 |           |

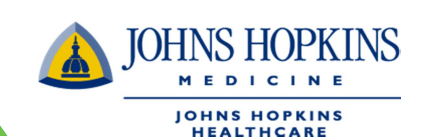

Help 👔

4. Click Add Claim and search for the Member using member ID or Last name

| JOHNS HOPKINS               |                            | HOME | MESSAGES 0              | LOG OUT      |
|-----------------------------|----------------------------|------|-------------------------|--------------|
| US FAMILY HEALTH PLAN       |                            |      |                         |              |
|                             |                            |      |                         |              |
| Patient Management 🔻        | Office Management <b>v</b> |      | Administration <b>v</b> | References 🔻 |
| Claim Status Remittance Adv | vice Add Claim             |      |                         |              |

## **Create Professional Services Claim**

| Last Name      Member ID     Patient Search |
|---------------------------------------------|
|---------------------------------------------|

5. Select the Member

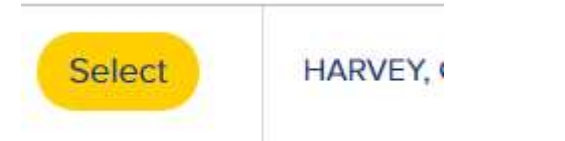

- 6. Fill in any of the boxes without \* as needed. All the boxes with \* are required.
  - a. Page 1
    - i. Release of Information Select from the drop down list
    - ii. Patient Account can be the practices internal account number or the Member ID number
    - iii. Amount Paid by Patient Enter amount without \$. Ex. 30.00
    - iv. Date of Current Illness or LMP Supply the appropriate date ( could be the first date of claim )
    - v. Rendering Provider Select from the drop down list or search by last name.
    - vi. The Practice Name, Rendering Provider Tax ID, and Billing Provider Tax ID should auto populate once a Rendering Provider is selected
    - vii. Verify the information that auto populates are correct

## **Create Professional Services Claim**

### Patient Information

| Patient Name                | John Doe                | * Patient Account           | test110000001 |
|-----------------------------|-------------------------|-----------------------------|---------------|
| Relationship                | Self                    | Member ID                   | test110000001 |
| Address                     | 123 Baltimore Ln        | City                        | Baltimore     |
| State, Zip                  | MD, 21080               | Home Phone                  |               |
| Date of Birth               | 01 Jan 1940             | Gender                      | М             |
| * Release of<br>Information | Signed statement/Claims | * Amount Paid by<br>Patient | 10.00         |

JOHNS HOPKINS

M E D I C I N E JOHNS HOPKINS HEALTHCARE

Help 👔

#### Patient Condition Related To

| Related Causes                      | Auto Accident               |                |  |
|-------------------------------------|-----------------------------|----------------|--|
| Accident Location                   | State / Prov 🔽 -or- Country | $\checkmark$   |  |
| * Date of Current<br>Illness or LMP | 10/01/2018                  | Accident Date  |  |
| Admit Date                          |                             | Discharge Date |  |

### Rendering Provider

| * Rendering Provider            | Gergely, Andrew T MD | * Rendering Provider<br>Tax ID  | 352173526 |
|---------------------------------|----------------------|---------------------------------|-----------|
| * Practice Name                 |                      |                                 |           |
| Billing Provider                |                      | Billing Provider Tax ID         | 352173526 |
| * Provider Signature<br>on File | Yes                  | * Provider Accept<br>Assignment | Assigned  |
| * Benefits Assigned             | Yes 🔽                |                                 |           |

### Referral and Authorization Information

| Referring Physician | Prior Aut | 1. No. |
|---------------------|-----------|--------|
| Name                |           |        |

- viii. Provider Signature on File Select from the drop down list
- ix. Benefits Assigned Select from the drop down list
- x. Provider Accept Assignment Select from the drop down list
- xi. Diagnosis Codes Enter the appropriate code

Referral and Authorization Information

| Referring Physician |      |                 |      | Prior Auth. No. |
|---------------------|------|-----------------|------|-----------------|
|                     | Name |                 |      |                 |
| Ref/Auth Search     |      | Provider Search | -or- | Referral Search |

### Diagnoses

|            | Enter at least two characters | Search |
|------------|-------------------------------|--------|
| * Dx Codes | G80.9 - Cerebral p 👔          |        |
|            |                               |        |

Services

xii. Click Add Services

- b. Page 2
  - i. Place of Service Select from the drop down list
  - ii. Type of Service Select from the drop down list
  - iii. Procedure Code Enter the appropriate code
     To enter the procedure code, click the "search tab" and enter the procedure
     code then click " Add procedure "

JOHNS HOPKINS

M E D I C I N E JOHNS HOPKINS HEALTHCARE

| Services                  |                                                           |          |                |
|---------------------------|-----------------------------------------------------------|----------|----------------|
| * Start Date              | 10/01/2018                                                | End Date |                |
| * Place of Service        | Office 💟                                                  |          |                |
| Service Facility Location | Name                                                      |          | Search         |
| * Type of Service         | Physician Visit - Office: Sick                            |          |                |
|                           | Enter at least two characters                             |          | Search         |
| * Procedure Code          | Code: T1003 LPN/LVN services, up to 15 minu<br>Modifiers: | ntes     | FIND MODIFIERS |
| NDC Code                  | Enter at least two characters                             |          | Search         |

| How To Add a Claim in HealthLINK                                                                                                    | INS<br><sup>E</sup> s |
|----------------------------------------------------------------------------------------------------|-----------------------|
| iv. Diagnosis Codes – Check the box next to the diagnosis code                                                                                                    |                       |
| * Diagnosis Codes 	☑ 1. G80.9 Cerebral palsy, unspecified                                                                                                    |                       |
| <ul> <li>v. Units – Select from the drop down list, choose unit or minute and enter the number</li> <li>vi. Charge – Enter an amount without the \$</li> <li>vii. Emergency – Select from the drop down list</li> </ul> |                       |
| ★ Diagnosis Codes      ✓ 1. G80.9 Cerebral palsy, unspecified                                                                                                    |                       |
| ★ Units Units 2 72 ★ Charge 3600                                                                                                    |                       |
| * Emergency No 🔽                                                                                                    |                       |
| Procedure Line Note                                                                                                    |                       |
| NDC Data                                                                                                    |                       |
| viii. Click Add                                                                                                    |                       |

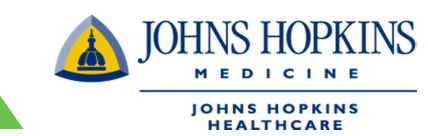

7. Your claim will show the information you entered.

| Add Service                      |                              |                        |                                           | Help 🖬 |
|----------------------------------|------------------------------|------------------------|-------------------------------------------|--------|
| Patient Information              |                              |                        |                                           |        |
| Patient Name John Doe            |                              | Patient<br>Account No. | test110000001                             |        |
| Provider GERGELY MD,AN<br>(1243) | IDREW T                      | Practice               | ANDREW GERGELY MD AND ASSOC LLC<br>(1734) | þ      |
| Services                         |                              |                        |                                           |        |
| * Start Date                     | 8/14/2019                    |                        | End Date                                  |        |
| * Place of Service               | Office                       | ~                      |                                           |        |
| Service Facility Location        |                              | Name                   |                                           | Search |
| * Type of Service                |                              | $\checkmark$           |                                           |        |
| * Procedure Code                 | Enter at least two character | 75                     |                                           | Search |
| NDC Code                         | Enter at least two character | 12                     |                                           | Search |
| ★ Diagnosis Codes                | 1. G80.9 Cerebral            | palsy, unspecified     |                                           |        |
| * Units                          | -Select- 🗸                   | ]                      | * Charge                                  |        |
| * Emergency                      | -Select-                     |                        |                                           |        |
| Procedure Line Note              |                              |                        |                                           |        |
| NDC Data                         |                              |                        |                                           |        |
| Add                              |                              |                        |                                           |        |

\* Indicates required field

## Services

|         | Start     | End | POS | TOS | Proc  | Mod1 | Mod2 | Mod3 | Mod4 | Dx | Emergency | Units       | Charge     |
|---------|-----------|-----|-----|-----|-------|------|------|------|------|----|-----------|-------------|------------|
| Edit    | 10/1/2018 |     | 11  | BY  | T1003 |      |      |      |      | 1  | N         | 72<br>Units | \$3,600.00 |
| Next Ca | ancel     |     |     |     |       |      |      |      |      |    |           |             |            |

JOHNS HOPKINS

M E D I C I N E

🖙 Print Claim Help 🖬

8. Review the claim and hit next if the information is correct. You will see a claim summary.

| F | laim |  |  |
|---|------|--|--|
|---|------|--|--|

## **Claim Summary**

Patient Information

| Patient<br>Name           | John Doe                | Patient Account        | test110000001 |
|---------------------------|-------------------------|------------------------|---------------|
| Relationship              | Self                    | Member ID              | test110000001 |
| Address                   | 123 Baltimore Ln        | City                   | Baltimore     |
| State, Zip                | MD, 21060               | Home Phone             |               |
| Date of Birth             | 01 Jan 1940             | Gender                 | М             |
| Release of<br>Information | Signed statement/Claims | Amount Paid by Patient | \$10.00       |
|                           |                         |                        |               |

### Patient Condition Related To

| Relsted<br>Causes | Accident Location                 |           |
|-------------------|-----------------------------------|-----------|
| Accident<br>Date  | Date of Current Illness or<br>LMP | 10/1/2018 |
| Admit Date        | Discharge Date                    |           |

### Rendering Provider

| Provider              | GERGELY MD, ANDREW T                   | Tax ID                     | 352173528 |
|-----------------------|----------------------------------------|----------------------------|-----------|
| Practice<br>Name      | ANDREW GERGELY MD AND ASSOC LLC (1734) |                            |           |
| Billing<br>Provider   | ANDREW GERGELY MD AND ASSOC LLC (1734) | Billing Provider Tax ID    | 352173526 |
| Provider<br>Signature | Yes                                    | Provider Accept Assignment | Assigned  |

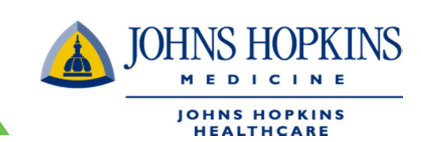

9. Click on the Submit Button on the bottom of the summary page

| Diagnoses |                                      |     |      |           |           |      |      |      |    |           |             |            |
|-----------|--------------------------------------|-----|------|-----------|-----------|------|------|------|----|-----------|-------------|------------|
| Dx Codes  | 1. G80.9 Cerebral palsy, unspecified |     |      |           |           |      |      |      |    |           |             |            |
| Services  |                                      |     |      |           |           |      |      |      |    |           |             |            |
| Start     | End                                  | POS | TOS  | Proc      | Mod1      | Mod2 | Mod3 | Mod4 | Dx | Emergency | Units       | Charge     |
| 10/1/2018 |                                      | 11  | BY   | T1003     |           |      |      |      | 1  | N         | 72<br>Units | \$3,600.00 |
|           |                                      |     |      |           |           |      |      |      |    |           |             |            |
|           |                                      |     | Tota | l Charges | \$3,600.0 | 00   |      |      |    |           |             |            |
| Submit    | Cance                                |     |      |           |           |      |      |      |    |           |             |            |

10. Make sure you receive confirmation that the claim was submitted.

| REALINCARE                    |                     |                         |              |  |
|-------------------------------|---------------------|-------------------------|--------------|--|
| Patient Management 🔻          | Office Management 🔻 | Administration <b>v</b> | References v |  |
| Claim Status Remittance Advic | e Add Claim         |                         |              |  |
|                               | Confirmation        | on                      |              |  |
|                               | Claim Submitt       | ed                      |              |  |